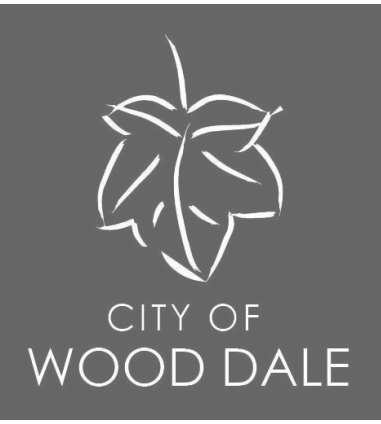

# my.WOODDALE.com Self Service Portal Dashboard Navigation https://my.wooddale.com

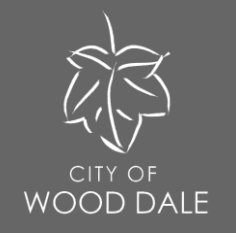

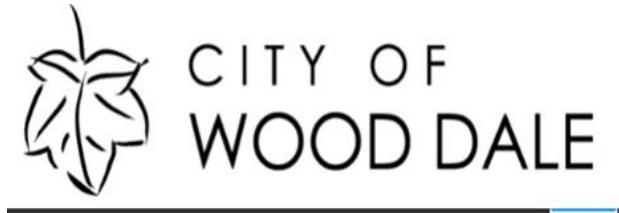

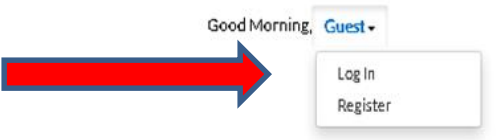

Home Apply Today's Inspections Map 311 Pay Invoices Search Q Calendar 🗿

# The City of Wood Dale, IL - Self Service Portal

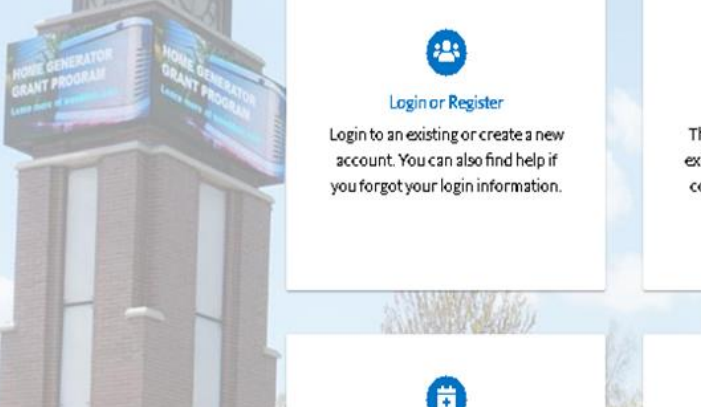

Request Inspection

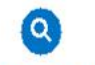

#### Search Public Records

This tool can be used to search for existing permits, plans, inspections, code cases, requests and licenses.

Thistopless housed to easily for a

Step 1. Log In to Self Service portal. Note: Please only create one self service log in.

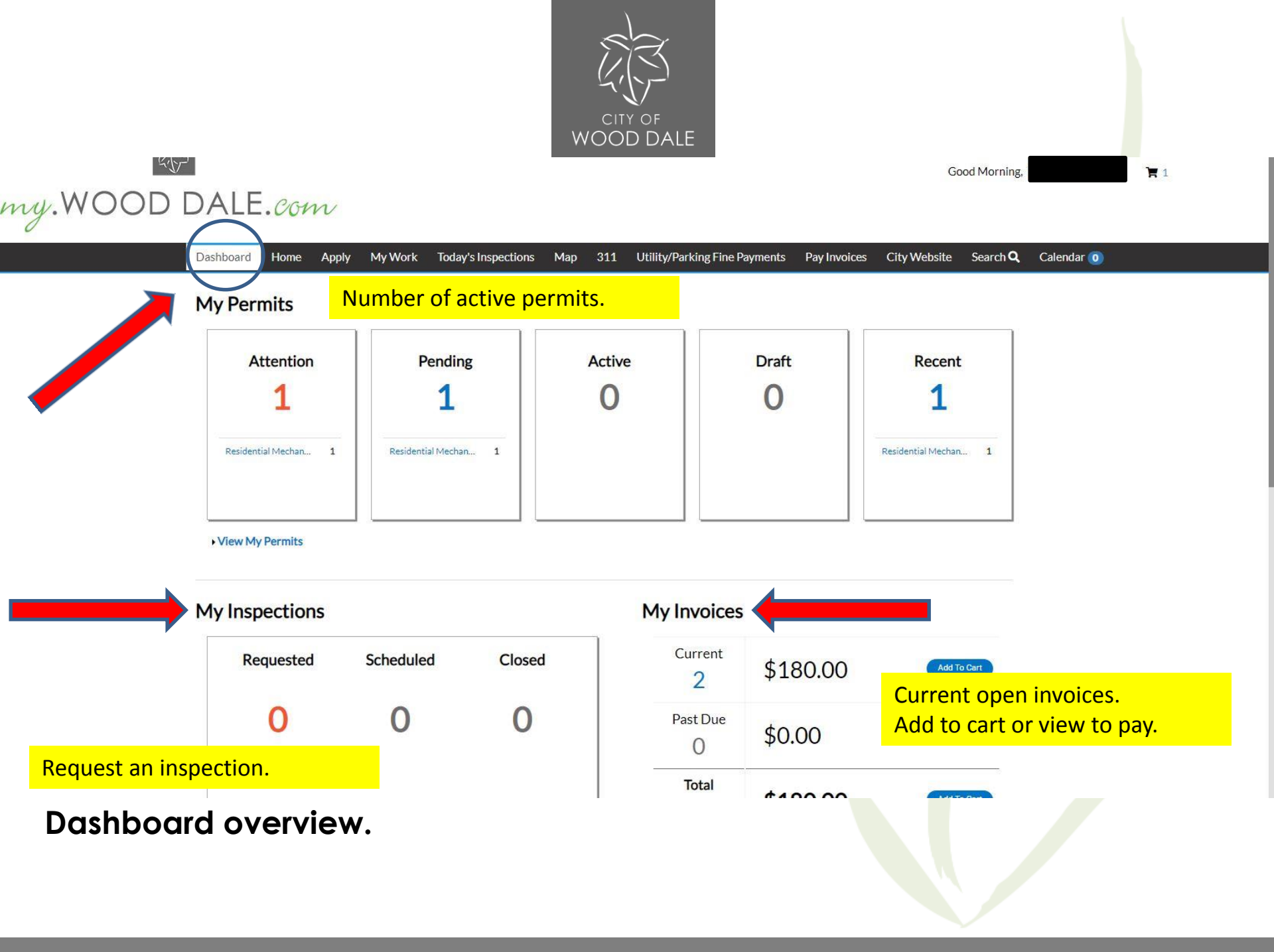

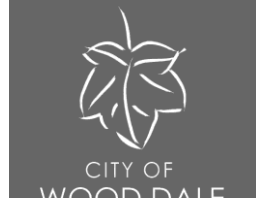

Good Afternoon,

**R** 1

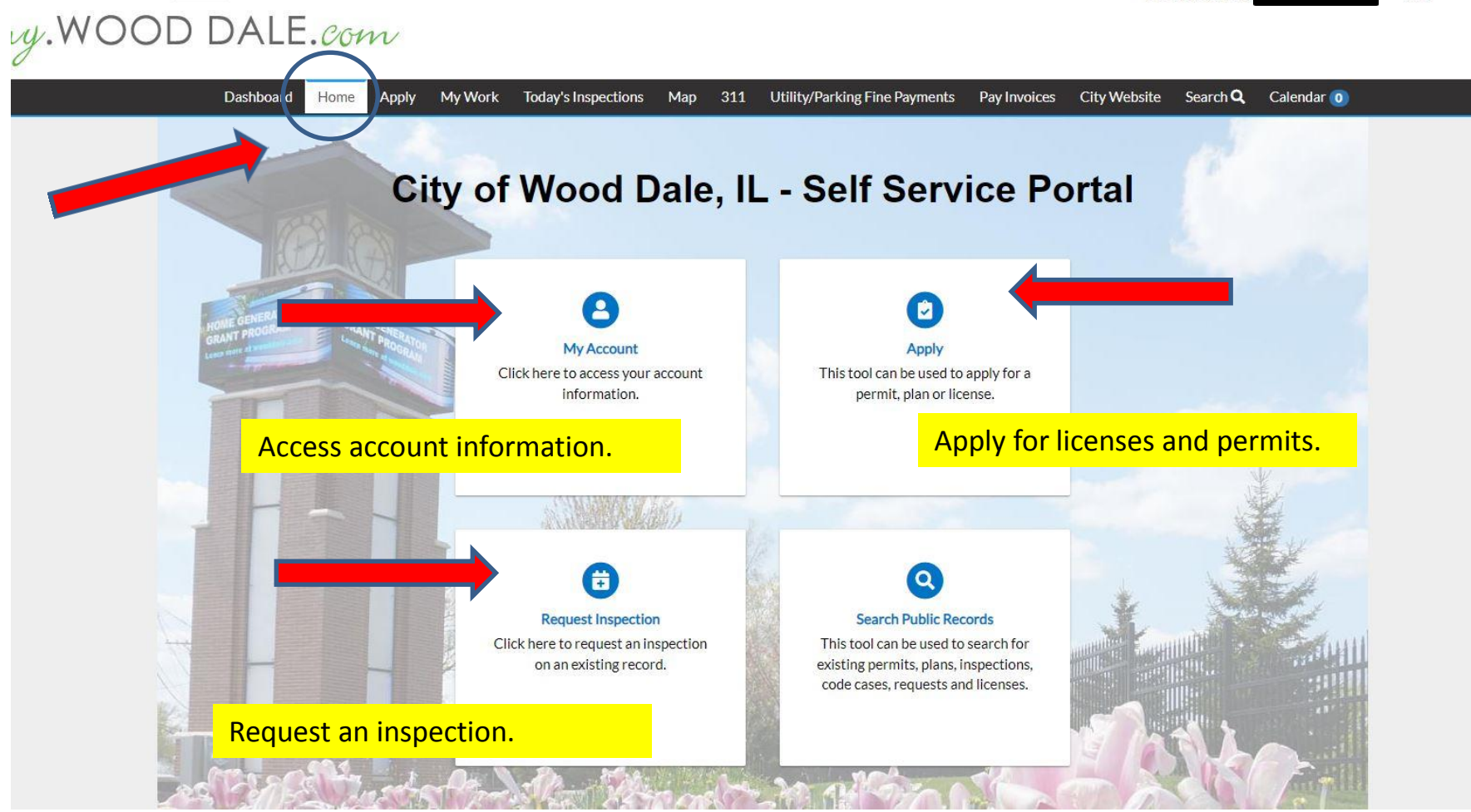

Home overview.

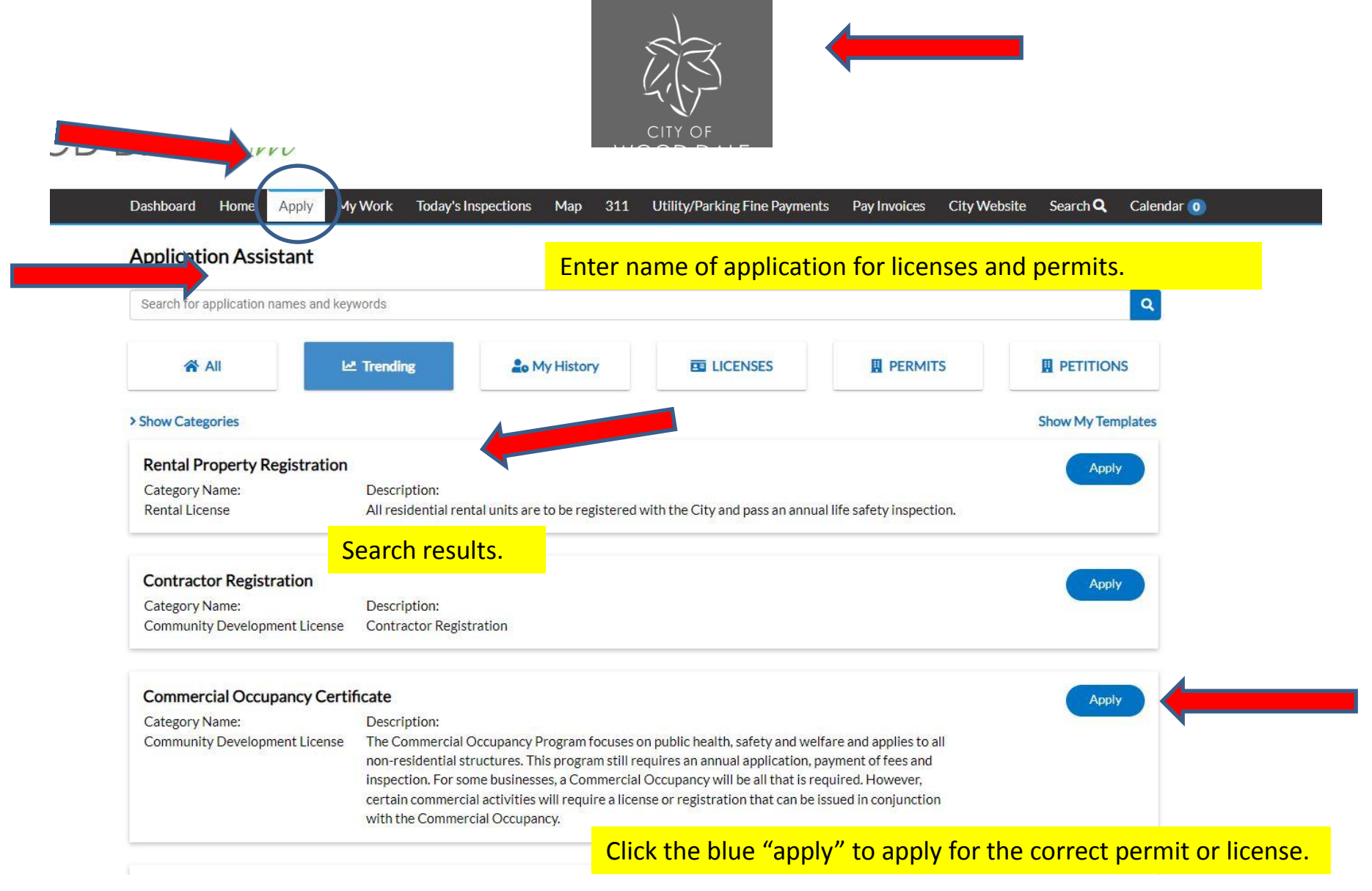

Apply overview.

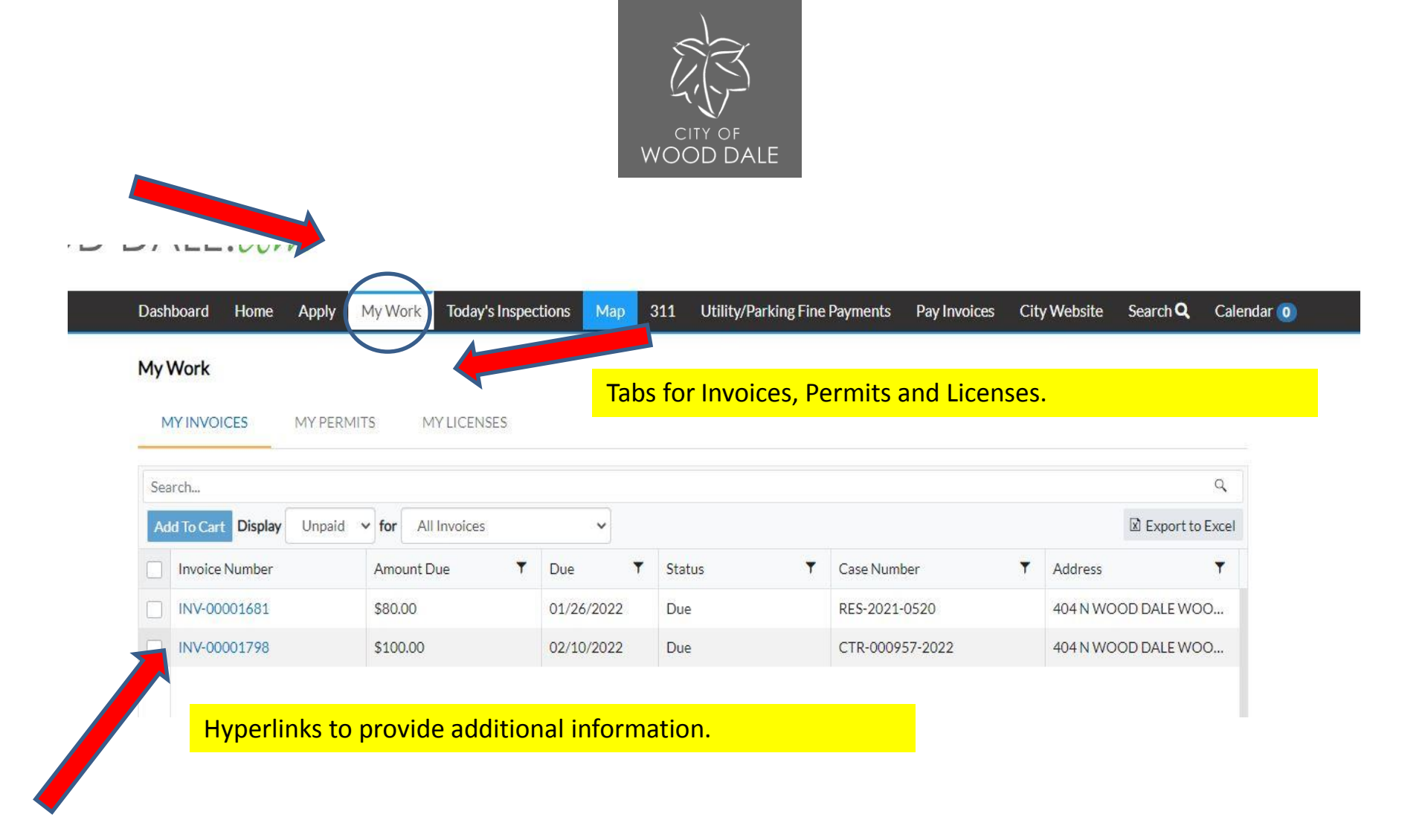

My Work overview.

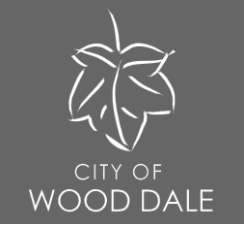

GUUU AILEITIUUII,

**F** 1

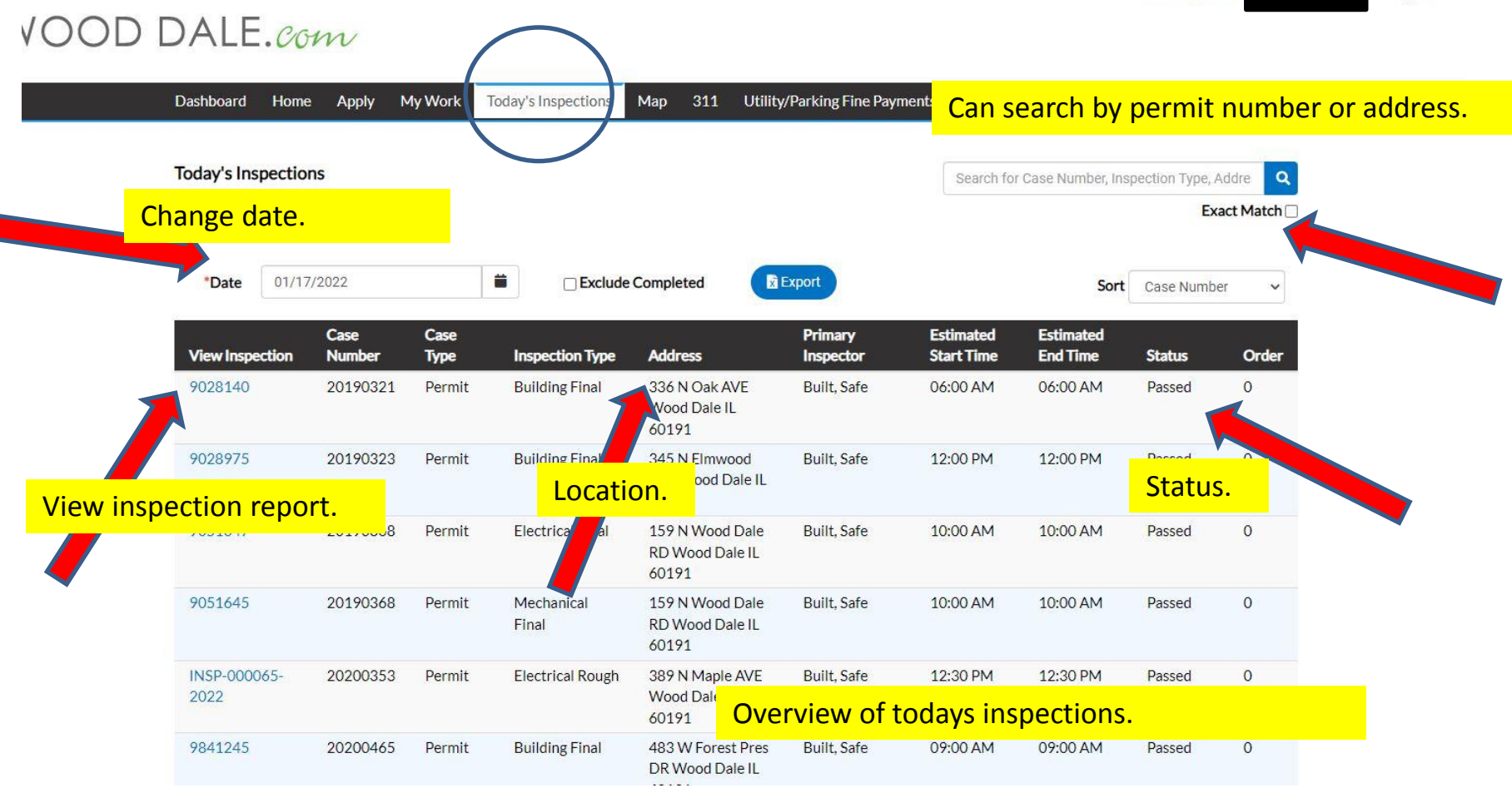

Today's Inspections overview.

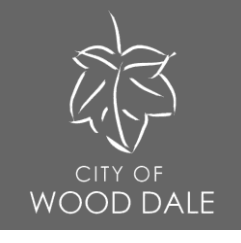

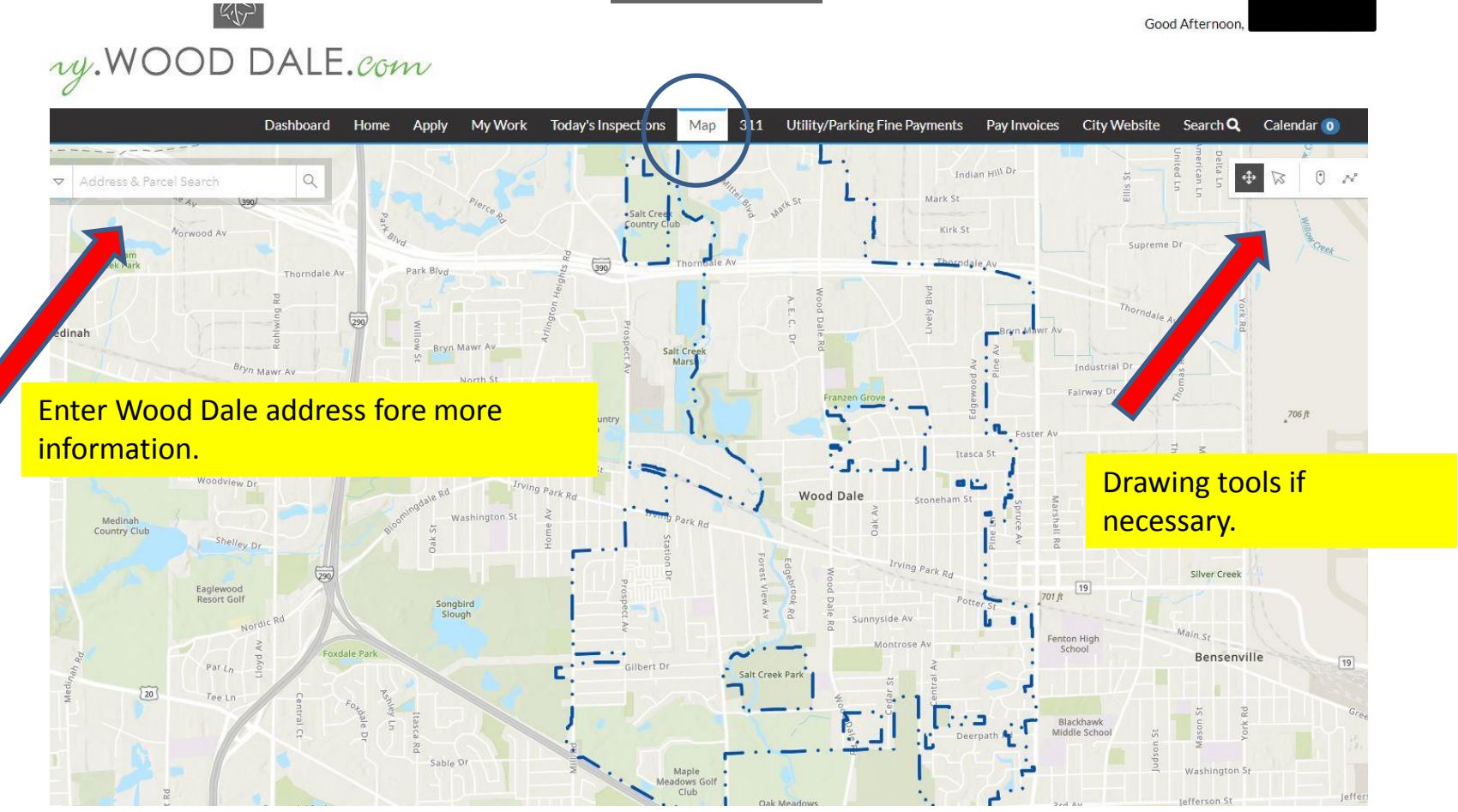

Map overview.

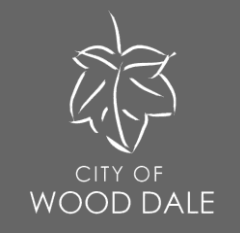

# DALE.Com

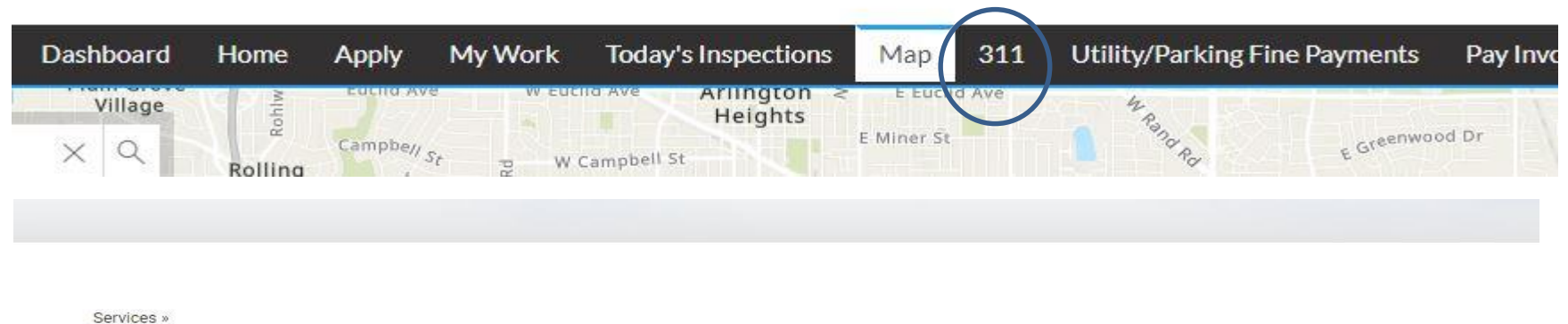

311

Font Size: 🛃 🚍 🚯 Share & Bookmark 📮 Feedback 🚔 Print

## **Coming Soon**

The City's 311 site will provide an interactive portal to submit information, issues, and request work throughout Wood Dale. We look forward to enhancing service and responding to resident requests through the new system.

The interactive Wood Dale 311 portal is coming soon!

# 311 overview.

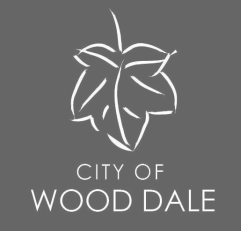

#### DALE.Com Utility/Parking Fine Payments Dashboard My Work **Today's Inspections** 311 Pay Invo Home Apply Map Arlington < E Euclid Ave 42 Ra Village Rohl Heights E Greenwood Dr Campbell St E Miner St X Q W Campbell St Rolling CITY OF OOD DALE Welcome to Citizen Self Service Home There are currently no announcements. Citizen Self Service Don't have a login? Log in to access No problem, you can still quickly access: Misc Services / Parking Misc Services / Parking Utility Billing **Utility Billing**

You will be directed to the Citizen Self Service payment center. This is only for utility billing and parking fine payments.

# Utility/Parking Fine Payments overview.

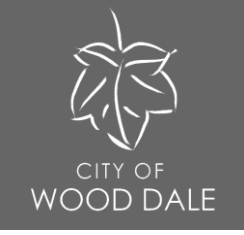

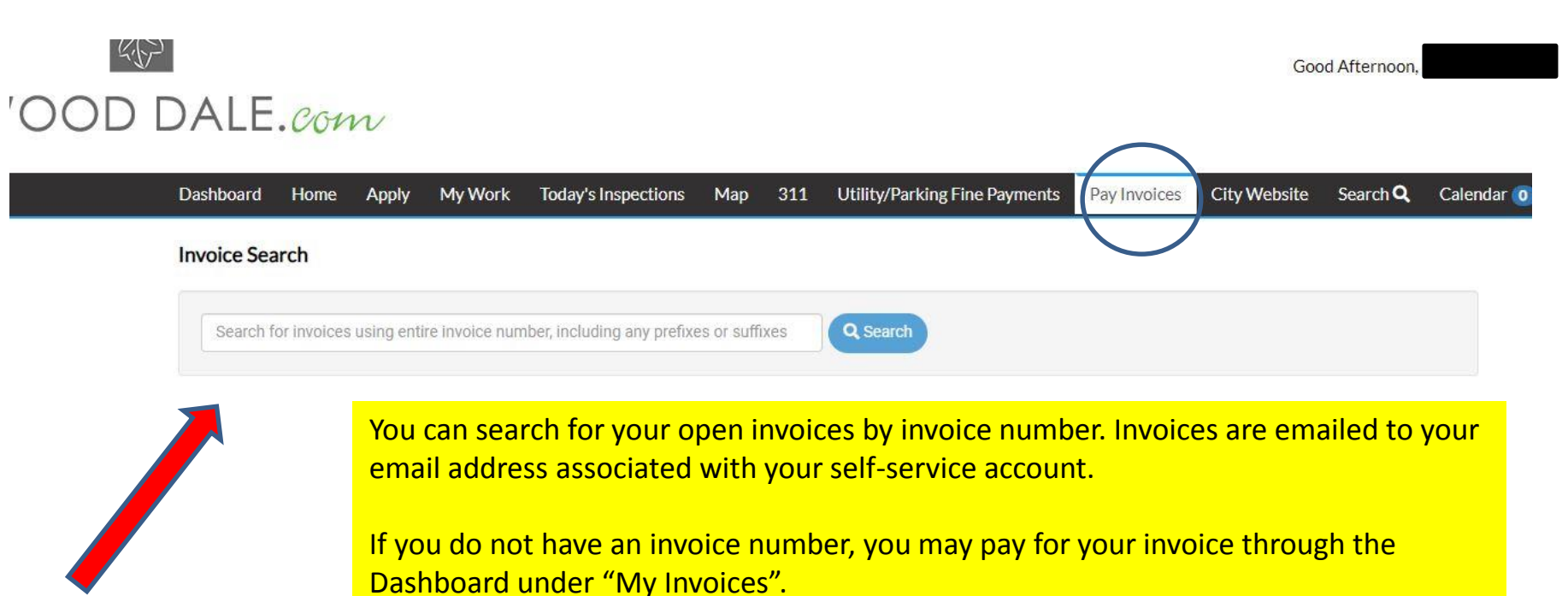

## Pay Invoices overview.

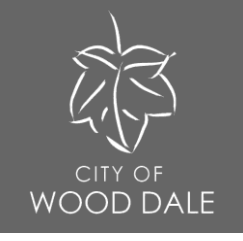

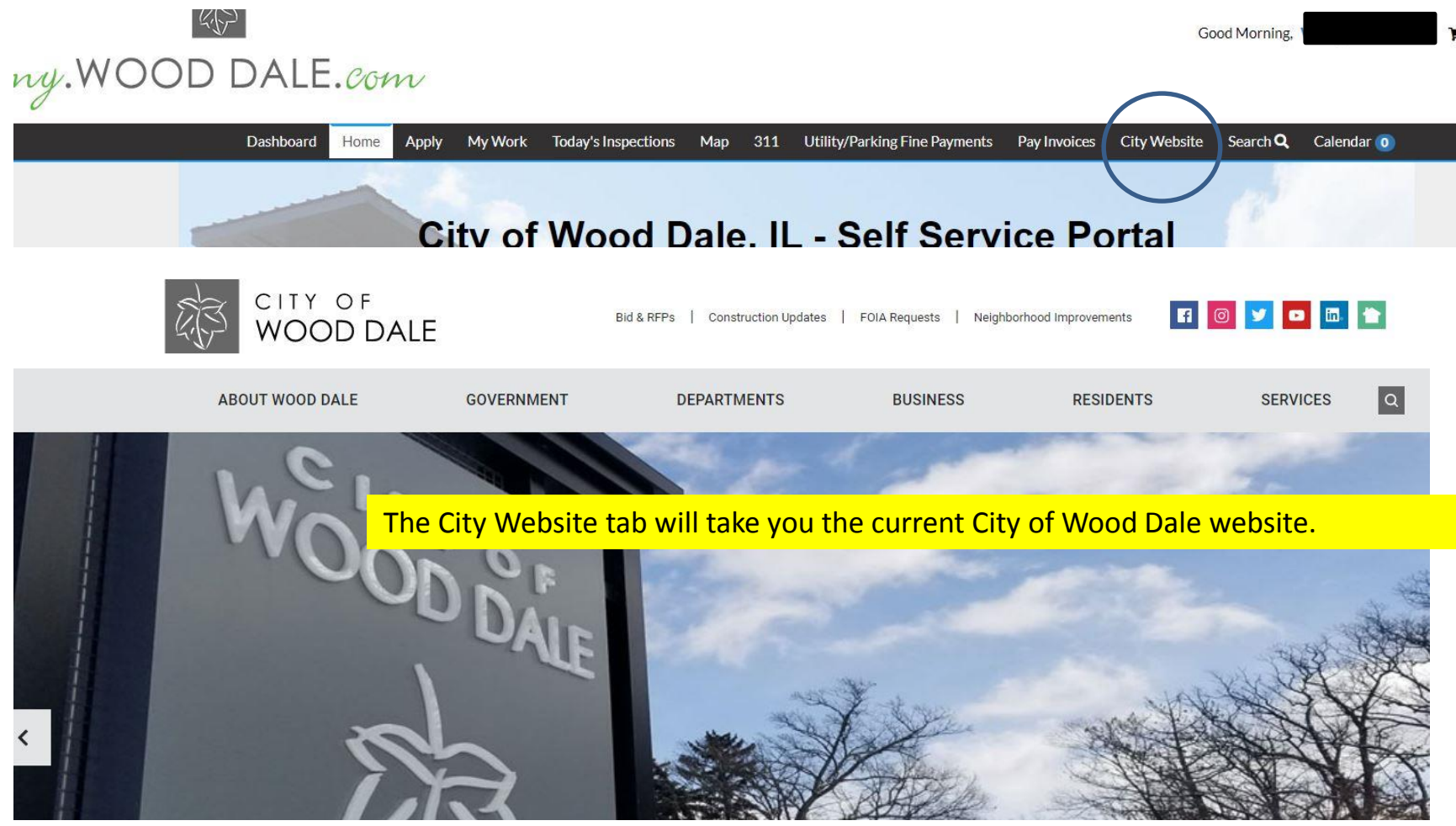

City Website overview.

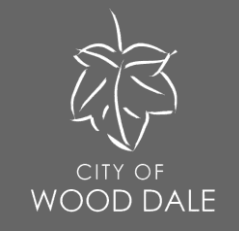

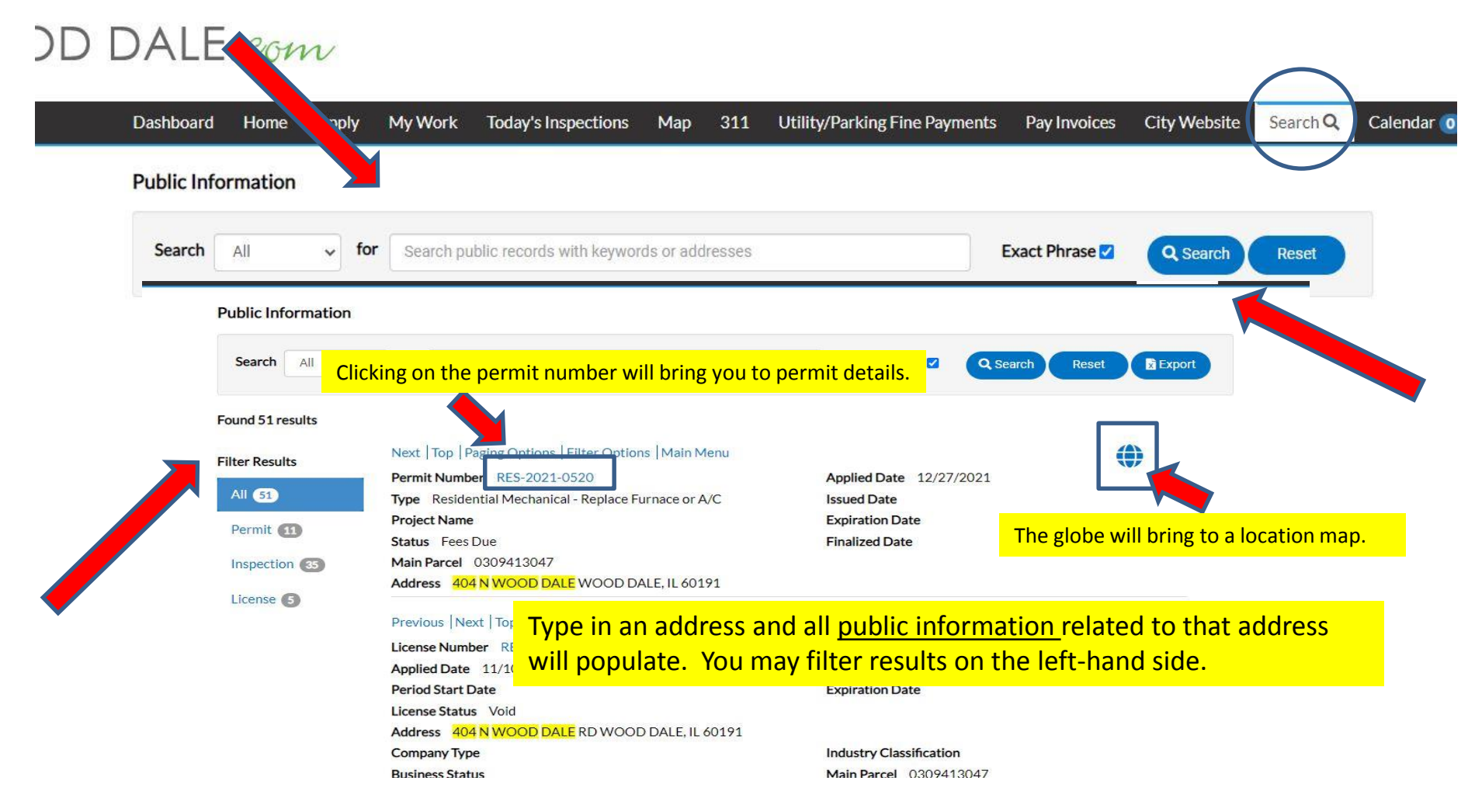

### Search overview.

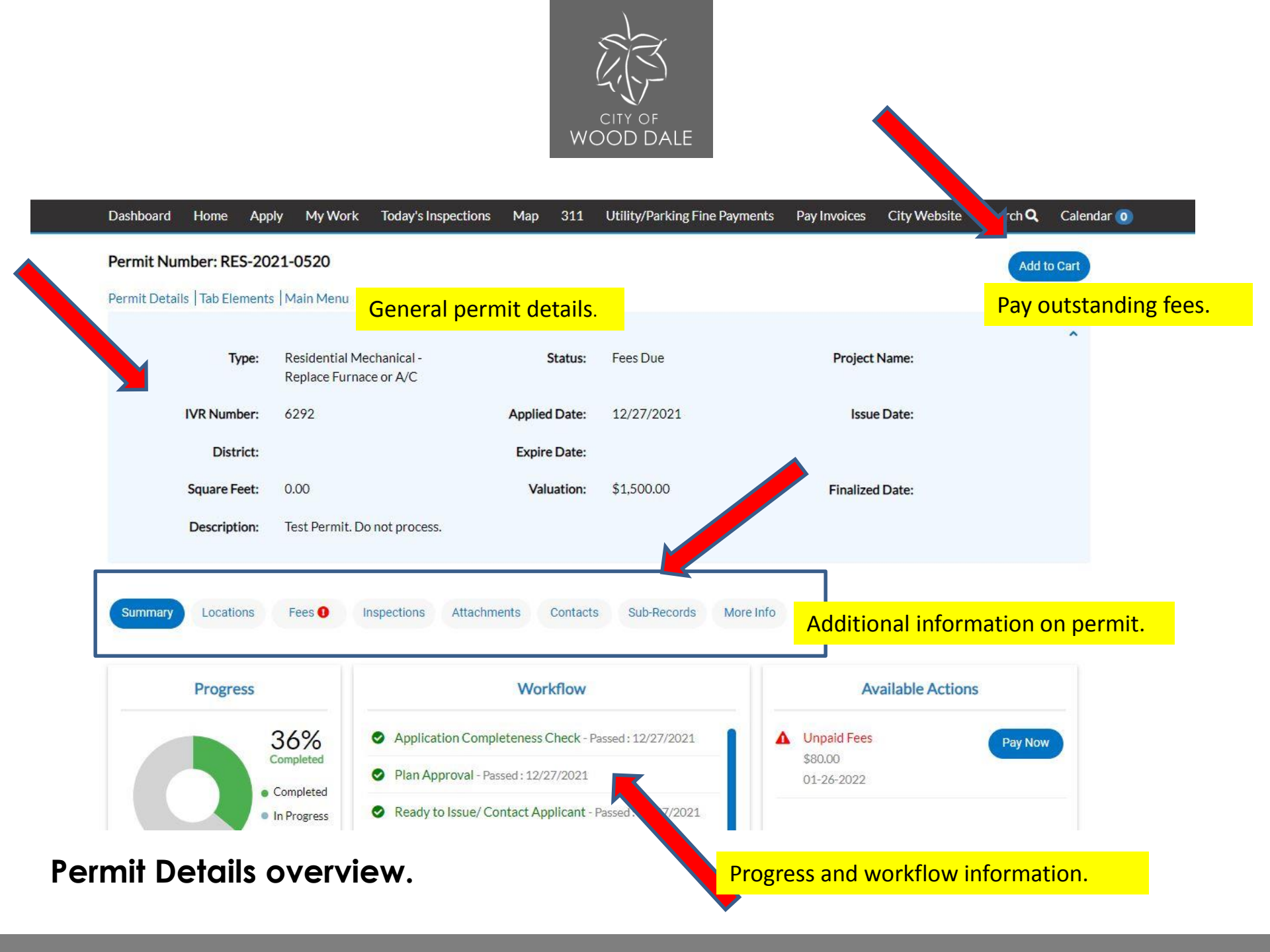

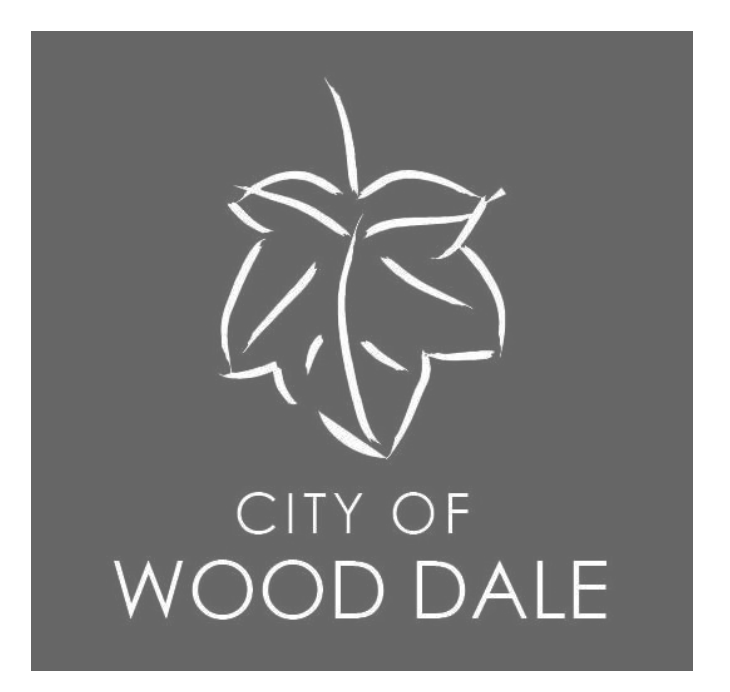

Questions or need additional assistance? Contact the Community Development Department at (630) 766-5133